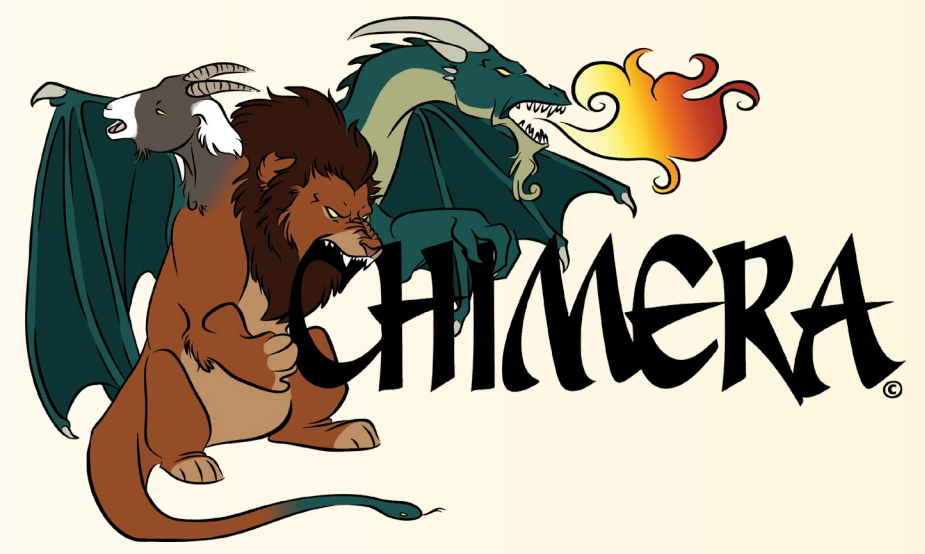

<u>Chemical</u> Inventory <u>Management and Electronic Reporting Application</u>

Questions: Contact OEHS OEHS@wayne.edu (313) 577 1200

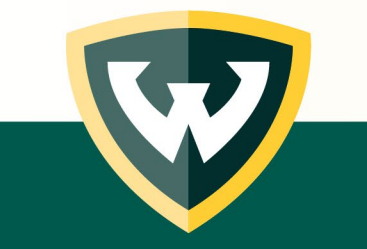

# Introduction:

- WSU is pleased to announce a new university-wide electronic chemical inventory program Chimera.
- Chimera will simplify compliance with environmental, safety, and emergency response regulations and eliminate the requirement of each lab to submit an annual chemical inventory.
- Each chemical in the database will be linked to the manufacturer's Safety Data Sheet (SDS).
- As we implement CHIMERA, we urge you to purge chemicals no longer in use.

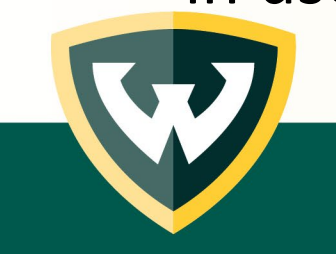

# Next Steps: Principal Investigator:

- Register for user access:
  - http://chimeracloud.org/chimera/register.php?c=wayne
  - Provide all room numbers where you store chemicals
  - Opt-in or -out of resource sharing (ChemShare)
- Assign lab members tasks related to inventory management
- Approve lab members via e-mail response to OEHS when requested
- Identify what must be inventoried (chemicals)

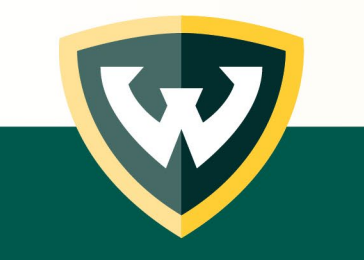

# Request to be a user:

#### http://chimeracloud.org/chimera/register.php?c=wayne

Fill out all required information using the information below.

- Use your Full name
- Email MUST be your access ID (e.g., aa1234) email.
- Office Location: Building: Scott Hall
   Room:
- Type of access:
  - Staff standard use of Chimera
  - Chemshare standard use plus participation in Chemshare
- Room access: Building:
  - Contact OEHS If you have inventory in a location not listed
    - Richard Pearson fz1981@wayne.edu
- Add room number
  - Add each room as a separate line entry
- Select Submit

| Register to use CHIMERA                     |  |  |  |  |  |  |
|---------------------------------------------|--|--|--|--|--|--|
| First Name:                                 |  |  |  |  |  |  |
| Jane                                        |  |  |  |  |  |  |
| Last Name:                                  |  |  |  |  |  |  |
| Doe                                         |  |  |  |  |  |  |
| Email:                                      |  |  |  |  |  |  |
| name@example.com                            |  |  |  |  |  |  |
| Phone:                                      |  |  |  |  |  |  |
| 888-888-8888 Extension                      |  |  |  |  |  |  |
| Office Location:                            |  |  |  |  |  |  |
| Building Room                               |  |  |  |  |  |  |
| Type of Access:                             |  |  |  |  |  |  |
| Staff 🗸 🗸                                   |  |  |  |  |  |  |
| Input Your Desired Room Access:             |  |  |  |  |  |  |
| Select a Building 🗸 Input a Room Number Add |  |  |  |  |  |  |
| Added rooms will appear here                |  |  |  |  |  |  |
| Submit                                      |  |  |  |  |  |  |

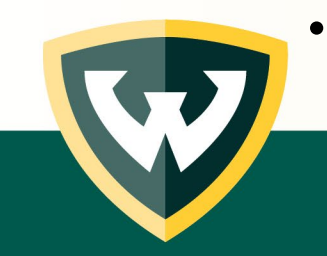

# Request to be a user:

OEHS will review and add approved users and room access.

 Room access for lab staff will be confirmed with the PI via e-mail

CHIMERAWAYNE will send you an email with your onetime password. Check your junk folder. If you do not receive it, let OEHS know.

- Accounts must be validated within 7 days
- Temporary password must be typed in (copy and paste will not work)

#### Register to use CHIMERA Success! Your registration request has been sent to your institution's CHIMERA administrator.

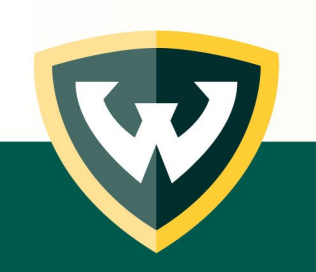

# Next Steps: Principal Investigator:

- Generate an accurate inventory
  - Spreadsheet: <u>https://research.wayne.edu/oehs/chemical/wsu-chem-inventory-template.xlsx</u>
  - One time opportunity
    - Columns with Bold font are required fields
    - Submit completed spreadsheet to OEHS
  - or, enter each chemical into the system individually
    - More accurate
    - Consider if you have a small inventory, or are just starting up your lab

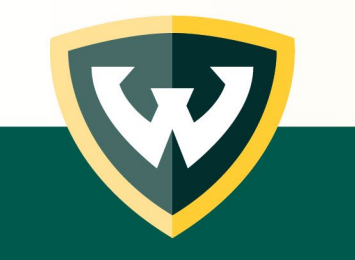

#### Login into CHIMERA: www.chimeracloud.org/chimera

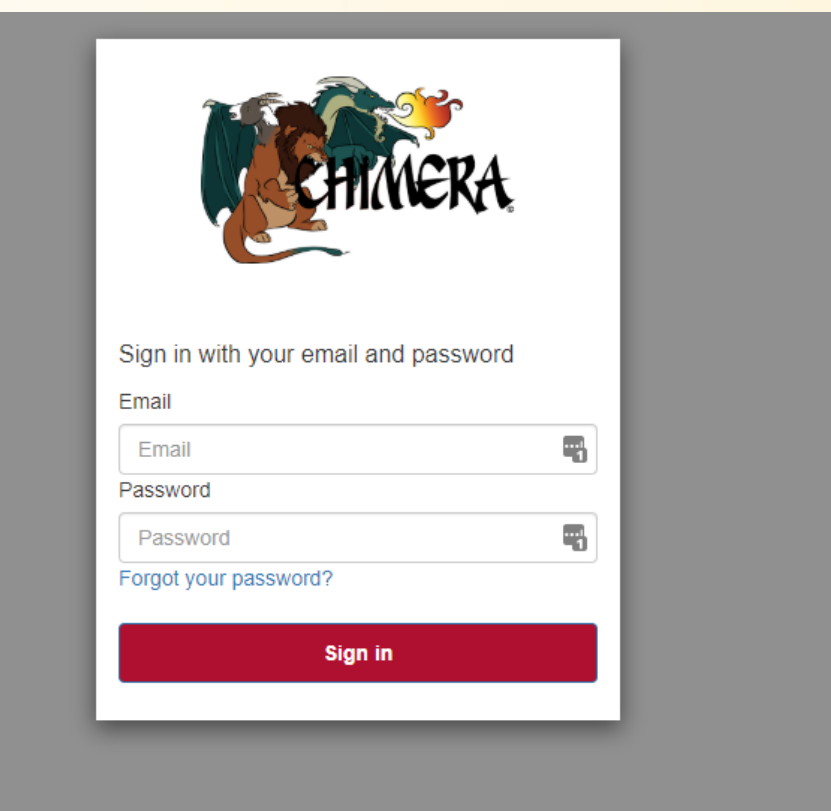

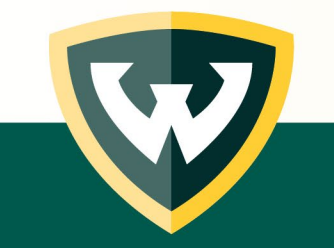

# Login to CHIMERA – Welcome Screen:

|                    |                   | Admin Tool    | s                                                                                                   |
|--------------------|-------------------|---------------|----------------------------------------------------------------------------------------------------|
| CHIMERA: Welcom    | ne back, Isabel   |               | Quick Access                                                                                        |
| Login History      | Last Active Users | Pending Users | You have not selected an<br>quick access links. Go t<br>Account Settings to add qu<br>access links. |
| Login Time         |                   | IP Address    | ÷                                                                                                   |
| Nov 1 2021 10:13AM | 141.217.26.23     | 0             |                                                                                                    |
| Oct 20 2021 1:12PM | 141.217.26.23     | 0             |                                                                                                    |

#### Select "Your Modules", "Chemical Inventory", "Inventory Management" then "Add Inventory"

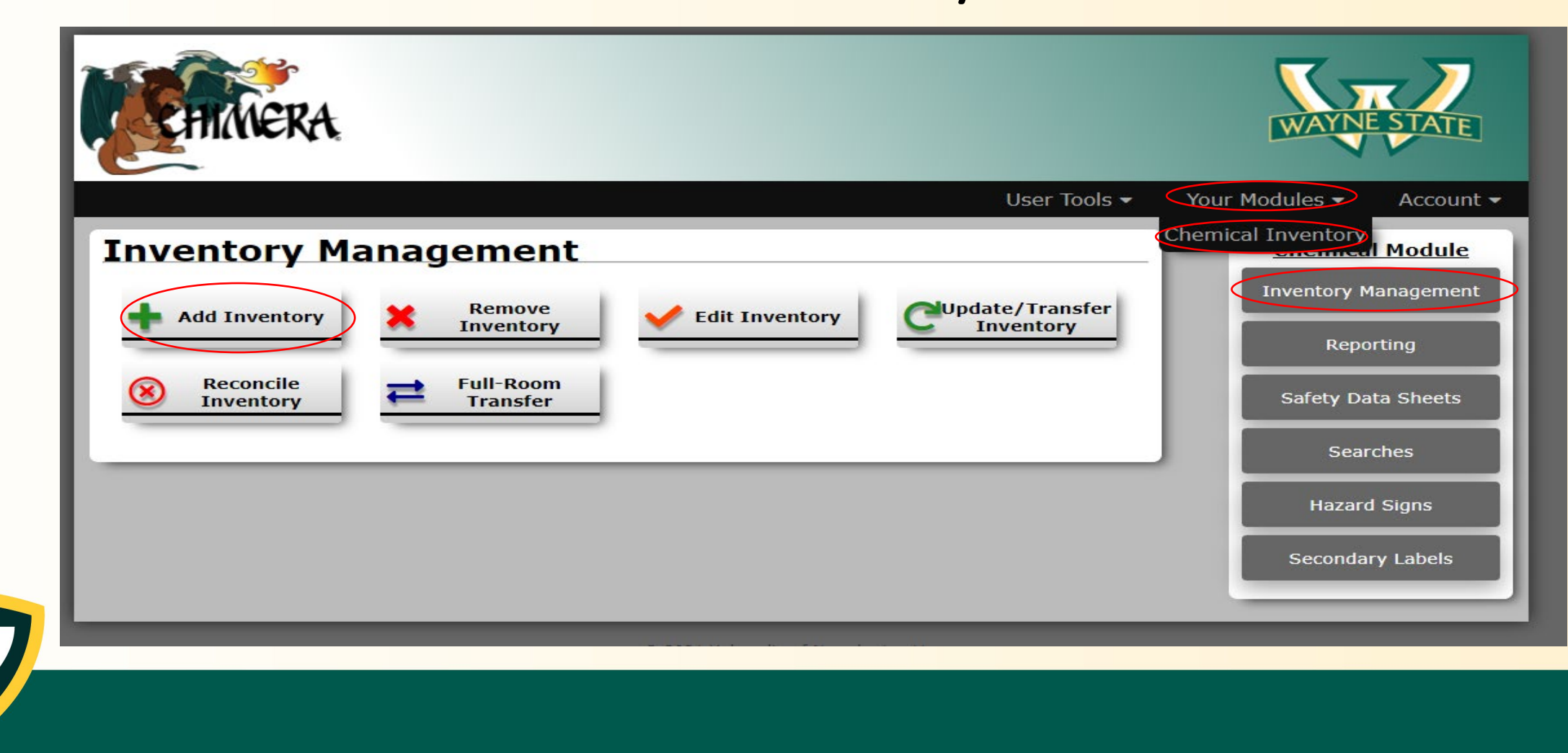

#### Adding a chemical to your Inventory

- Select the building from the drop-down list.
- Enter the room number.
- Select the static button
- Select "save"

|               |            |                     | User Tools 🔻 | Your Modules 🔻 | Account 🔻 |
|---------------|------------|---------------------|--------------|----------------|-----------|
| Add Inventory |            |                     |              |                |           |
|               |            |                     |              |                | I         |
|               | Building:  | SCO: 612-Scott Hall | X *          |                |           |
|               | Room:      | Select an option    | •            |                |           |
|               | Location:  | Select an option    | •            |                |           |
|               | Static     |                     |              |                |           |
|               | Barcode #: |                     |              |                |           |
|               |            | SAVE                |              |                |           |
|               |            |                     |              |                |           |
|               |            |                     |              |                |           |

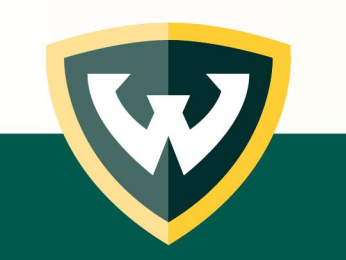

**Note:** If manually adding chemicals and using Chimera for the first time, add a few products and wait to ensure that they are correctly entered and accepted before adding more.

#### Adding a chemical to your Inventory

- Search for a key term
  - Product number can be easiest option
- Select the item that matches your product
- Select "Add to Inventory"
- If it is a novel item, select "Add to Inventory" and manually input information

|                    |                  |                      | User Tools           | 👻 Your Module   | es 👻 Account 👻 |
|--------------------|------------------|----------------------|----------------------|-----------------|----------------|
| Add Inve           | ntory            |                      |                      |                 |                |
| Buil               | ding             | Room                 | Barcode              | Sta             | ıtic           |
| S                  | со               | 3013                 |                      |                 | D              |
| Loca               | ition:           |                      |                      |                 |                |
|                    |                  | Edit Info            | mation               |                 |                |
|                    |                  |                      |                      |                 |                |
| Enter a search ter | rm               |                      | Submit Search        |                 |                |
|                    | Product Name     | \$                   | Manufacture          | r               | \$             |
|                    |                  | Use the box above to | search for a product |                 |                |
|                    |                  |                      |                      |                 | Previous Next  |
| See I              | Recent Inventory |                      |                      | Add to Inventor | у 🔁            |
|                    |                  |                      |                      |                 |                |

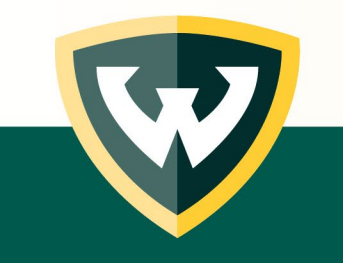

## Transferring a chemical to another room.

Select "Inventory management" and "Update/Transfer Inventory"

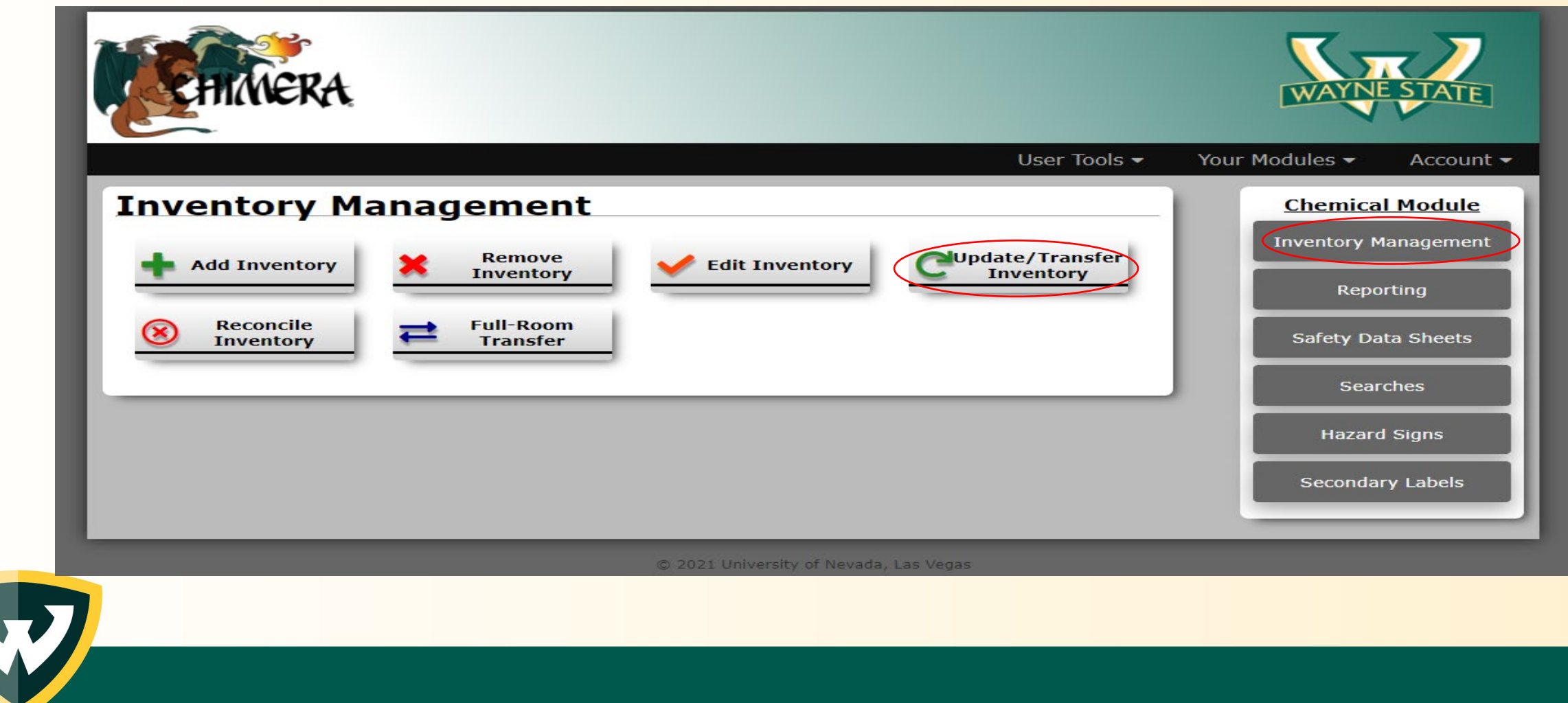

## Transferring a chemical to another room.

- Select the Building and enter the Room number that the chemical is moving to
- Select Static
- Select chemicals to transfer

| <b>ETANERA</b>              |       |             |                    |         |          |            |             |       |          |         | WAYNE   | STAT    |
|-----------------------------|-------|-------------|--------------------|---------|----------|------------|-------------|-------|----------|---------|---------|---------|
| 1ain Reports Inventor       | y Mar | agement     | Hazard Signs       | Sea     | rches    | SDS        | Accou       | nt Se | ttings   | Log O   | ut      |         |
| Update/Trans                | fer   | Inven       | tory               |         |          |            |             |       |          |         |         |         |
| •                           |       |             | Barcodes           | 0       |          | Statics    |             |       |          |         |         |         |
| Select Building             | ~     | Select Room |                    | ~       | Enter a  | Location ( | Optional)   | Scan  | /Type Ba | rcode   | Update  | Barcode |
| Show [50 ▼] entries         |       |             |                    |         |          |            |             |       |          | Search: | Copy Pl | DF Prin |
| Barcode \$                  |       |             | Product Name       |         |          | ¢          | Amou        | unt   | \$       | Unit    | ¢       | Edit    |
|                             |       | Invento     | ry you have update | d in th | e last 2 | 4 hours w  | il appear h | nere! |          |         |         |         |
| Showing 0 to 0 of 0 entries |       |             |                    |         |          |            |             |       |          |         | Previo  | us Nex  |
|                             | _     | _           | _                  | _       | _        |            |             | _     | _        |         | _       |         |

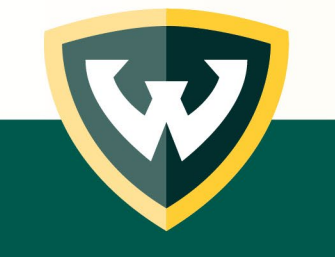

## Removing a chemical from the database.

Select "Inventory management" and "Remove Inventory"

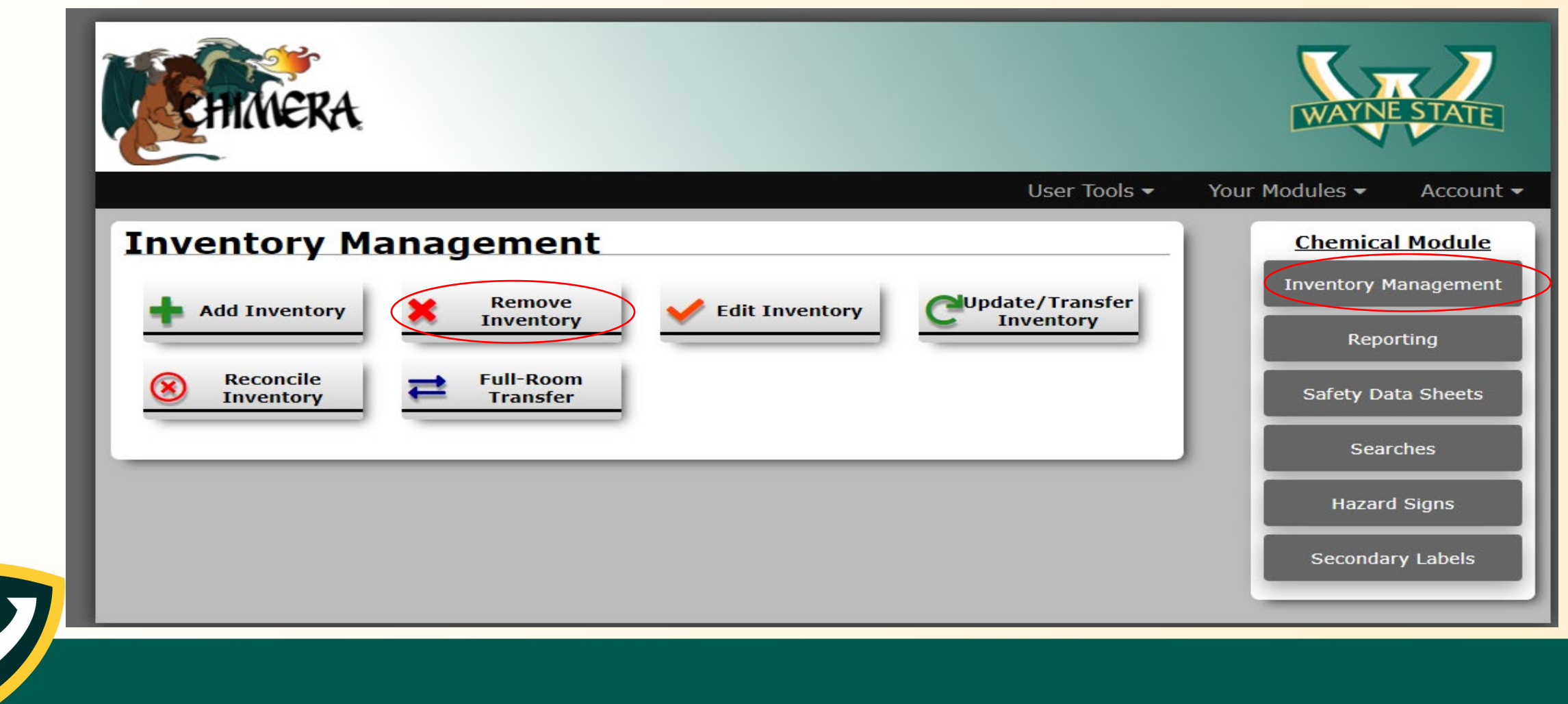

## Removing a chemical from the database.

- Select "Statics"
- Select chemical(s) to remov
- Select Remove

| WERA.                          |                       |                    |                |           |          | WAYN      | E STATE     |
|--------------------------------|-----------------------|--------------------|----------------|-----------|----------|-----------|-------------|
| Main Reports Inventory Manager | ment Hazard Signs     | Searches           | SDS            | Account 9 | Settings | Log Out   |             |
| Remove Inventory               |                       |                    |                |           |          |           |             |
| ,                              | Barcodes              |                    | Statics        |           |          |           |             |
|                                | Scan/Type Barcode     | R                  | emove Barco    | ode       |          |           |             |
| Show 50 Tootrion               |                       |                    |                |           | Se       | arch:     |             |
| Show 50 V entries              |                       |                    |                |           | Сору     | PDF Print | Clear Table |
| Removed Barcode                | Product Name          | \$                 | Manufacture    | er 🕴      | Amount 🕴 | Unit 🕴    | Undo        |
|                                | Barcodes that you hav | ve removed to      | day will appea | ar here!  |          |           |             |
| Showing 0 to 0 of 0 entries    |                       |                    |                |           |          | Previ     | ous Next    |
|                                |                       | _                  | _              | _         | _        | _         |             |
|                                |                       | versity of Nevada, |                |           |          |           |             |

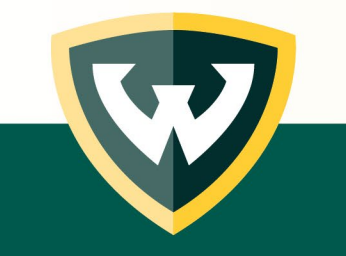

#### Viewing inventory. Select "Your Modules," "Chemical Inventory," "Reporting," and "Inventory Report"

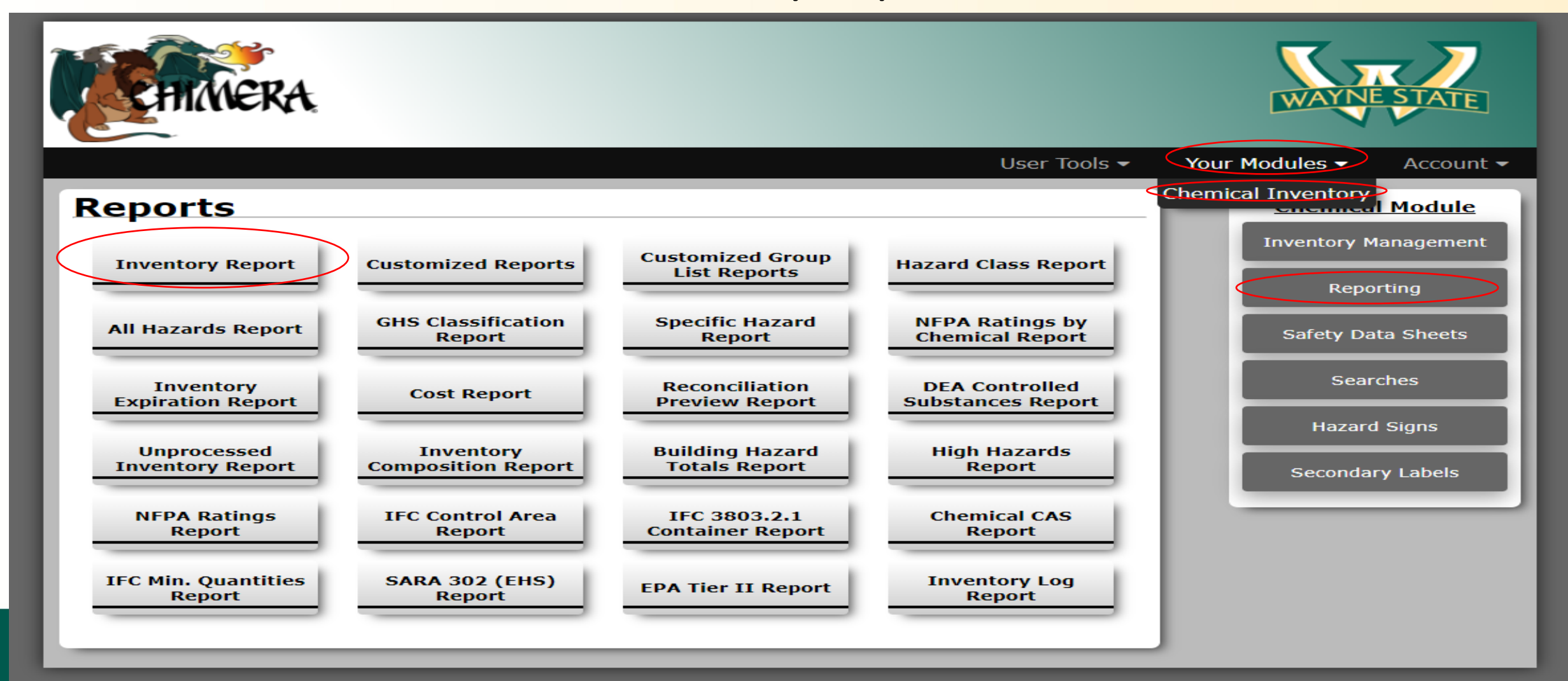

# Running an Inventory Report:

Building: Select your building

Room Number: chose from your selection. Some labs may have more than one room.

Select "Generate Report"

| REA.                                                                              | WAYNE STATE                                                                                                    |
|-----------------------------------------------------------------------------------|----------------------------------------------------------------------------------------------------|
| User Tools 🔻                                                                      | Your Modules 👻 Account 👻                                                                                                   |
| Building:   SCO-612-Scott Hall   Room:   Entire Building   Generate Report   Back | Chemical Module<br>Inventory Management<br>Reporting<br>Safety Data Sheets<br>Searches<br>Hazard Signs<br>Secondary Labels |

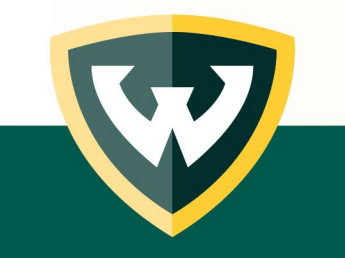

#### Searching for a chemical in ChemShare.

- Select "Your Modules,"
   "Chemical Inventory,"
   "Searches," "ChemShare Search."
- If your lab opts to
  participate in
  ChemShare, you can
  search for chemicals in
  other labs who also
  participate.

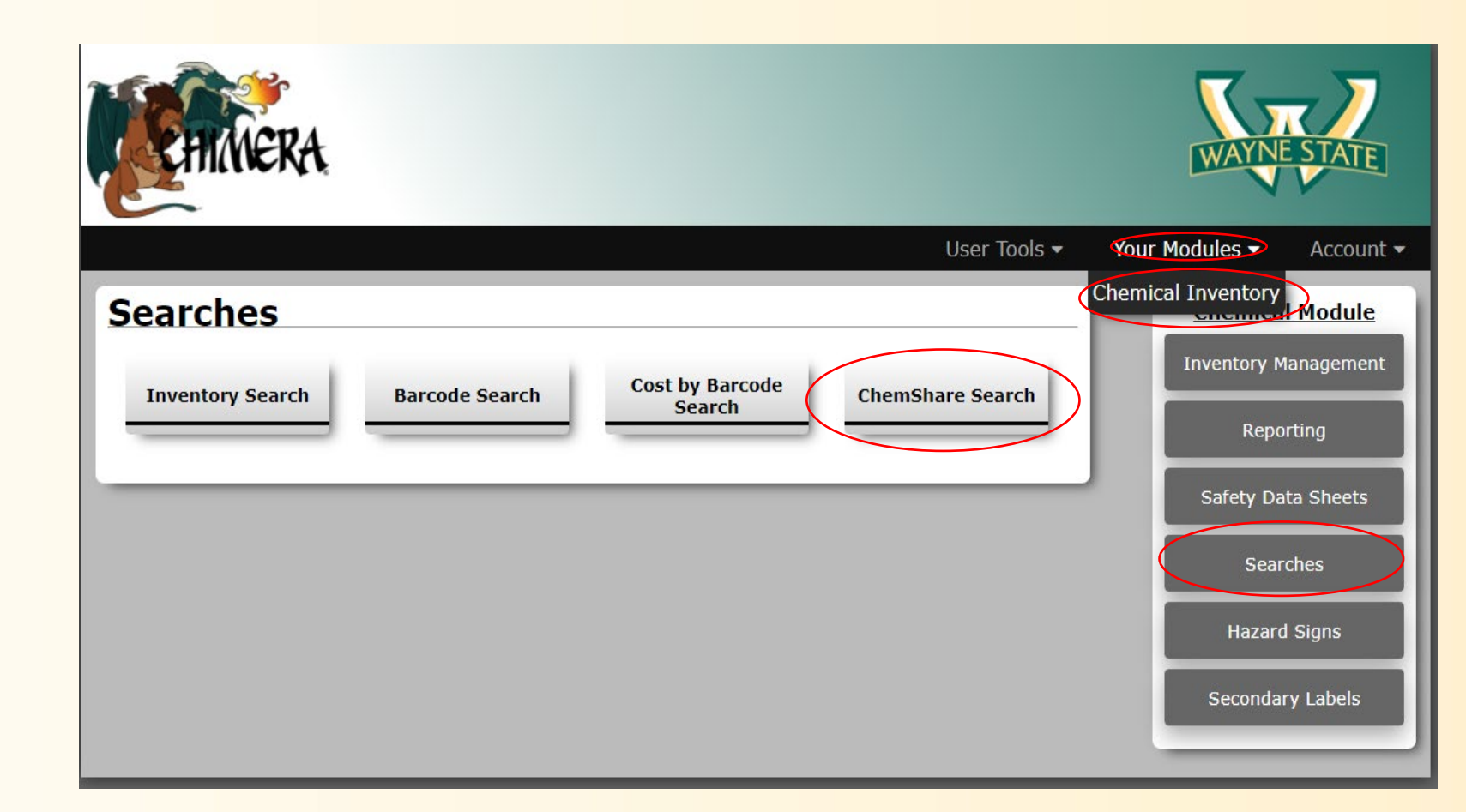

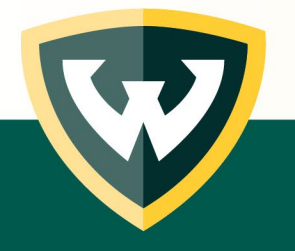

# Next Steps: Principal Investigator:

- Develop a system for inventory management
  - On-going maintenance is required
  - Designate a location for chemicals received (or the packing info plus SDS)
  - Designate a location for empty chemical waste containers
  - Identify chemicals that are "static" vs. unique
    - Static i.e., you always maintain a quantity of a specific chemical in your laboratory. Incoming supplies and use/waste is approximately equal.

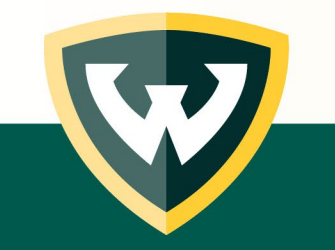

Assign someone these tasks and set clear expectations!

# Next Steps: Assigned Lab Members

- Register for user access
  - <u>http://chimeracloud.org/chimera/register.php?c=wayne</u>
  - Provide all room numbers where you are authorized by your PI to have access
- Assist in generating an accurate inventory
- Assist in maintaining an accurate inventory
- Adhere to lab system for receipt and disposal of chemicals
- Return chemicals to their correct storage locations

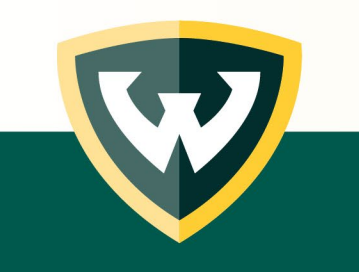

# Next Steps: Other considerations

- Chemical Segregation and Storage
  - Correct use of flammable cabinets and acid cabinets
- Segregate chemicals based on hazard category/compatibility
  - OEHS developed flow chart based on GHS system <u>https://research.wayne.edu/oehs/chemical/19-005f\_oehs\_chemical\_segregation\_flow\_chart.pdf</u>
- Take this opportunity to remove old or expired chemicals from your lab
  - Tag then and submit waste pick-up requests:

https://research.wayne.edu/oehs/forms/chem-waste

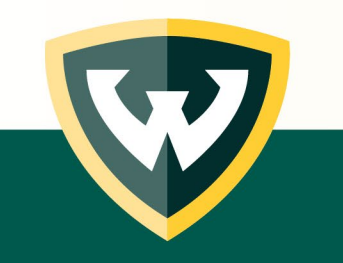

# **Questions:**

- Please contact OEHS with any questions related to access or use of the Chimera system.
  - E-mail: <u>OEHS@wayne.edu</u>
  - Telephone: (313) 577-1200

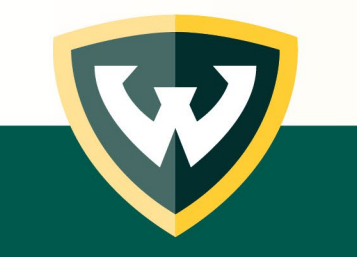